## Instrukcja logowania do skrzynki pocztowej w programie Outlook

Niniejsza instrukcja opisuje, jak zalogować się do programu Thunderbird po przeniesieniu usług pocztowych na nowe serwery. Do logowania powinni Państwo używać haseł przesłanych przez Fundację Opoka na aktualne skrzynki mailowe (działające na starym serwerze). Instrukcja została przygotowana na podstawie wersji Outlook 2024.

1. Kliknij ikonę programu Outlook na pulpicie lub wybierz go z menu Start.

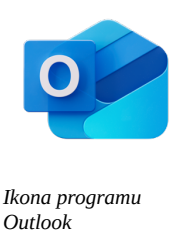

2. Po uruchomieniu programu zostaniesz poproszony o wprowadzenie adresu e-mail w celu zalogowania się. Jeśli nie pojawi się to okno, kliknij **Dodaj konto**.

| 😨 Outlook |                                                                                                    | - | × |
|-----------|----------------------------------------------------------------------------------------------------|---|---|
|           | 7771                                                                                                |   |   |
|           | Witamy w nowym programie Outlook                                                                    |   |   |
|           | 💁 附 ył 📥 🖂                                                                                          |   |   |
|           | Program Outlook obsługuje Microsoft 365,<br>Gmail, Yahoo, iCloud, IMAP i POP. Dowiedz się<br>więcej |   |   |
|           | Wprowadź adres e-mail, aby się zalogować                                                            |   |   |
|           | Kontynuuj                                                                                           |   |   |
|           |                                                                                                    |   |   |

## 3. Wprowadź swój adres e-mail i kliknij **Kontynuuj**.

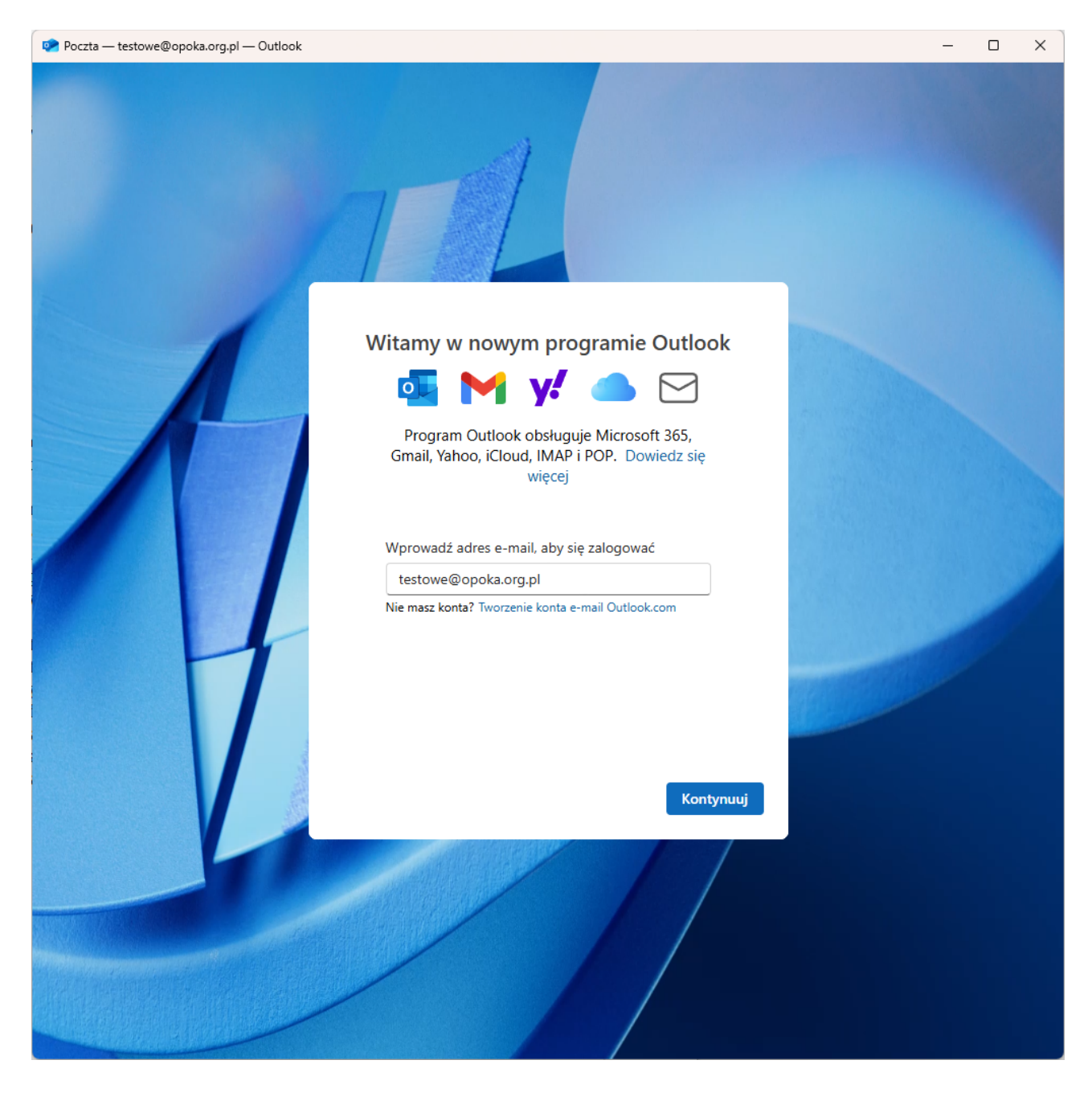

| 🥺 Poczta — testowe@opoka.org.pl — Outlook |                                                                                                    | - 🗆 X |
|-------------------------------------------|----------------------------------------------------------------------------------------------------|-------|
|                                           | TTL                                                                                                    |       |
|                                           | Wybierz dostawcę poczty e-mail:   testowe@opoka.org.pl   • @outlook.com, @live.com, @hotmail.com   • @ Gmail   • Yahoo   • iCloud   • IMAP   • POP |       |
|                                           | Anuluj                                                                                                    |       |

## 4. Program poprosi o wybranie dostawcy poczty. Wybierz **IMAP**.

| 🐑 Outlook |                                                                                                    | - | × |
|-----------|----------------------------------------------------------------------------------------------------|---|---|
|           | TIL                                                                                                    |   |   |
|           | IMAP   testowe@opoka.org.pl   Hasło * ① Image: Image: Ima |   |   |
|           |                                                                                                    |   |   |

5. Zostaniesz poproszony o hasło. W polu **Hasło** wprowadź nowo otrzymane hasło, ale <u>nie klikaj</u> jeszcze przycisku **Kontynuuj**.

6. Kliknij **Pokaż więcej** i wprowadź poniższe ustawienia:

- Odznacz Użyj zalecanych ustawień
- Serwer poczty przychodzącej IMAP: poczta1.opoka.org.pl
- Port: **993**
- Nazwa użytkownika SMTP: Twój adres e-mail
- Serwer poczty wychodzącej SMTP: poczta1.opoka.org.pl
- Port: **465**

Pozostałe opcje pozostaw bez zmian i kliknij Kontynuuj

| 👰 Outlook |                                                                                                    |   | _ | ) | × |
|-----------|----------------------------------------------------------------------------------------------------|---|---|---|---|
|           | 771                                                                                                    |   |   |   |   |
|           | IMAP<br>testowe@opoka.org.pl                                                                                      |   |   |   |   |
|           | Hasło * ①<br><br>Nie pamiętasz hasła?<br>Pokaż więcej<br>Użyj zalecanych ustawień                                 | Î |   |   |   |
| 7         | Serwer poczty przychodzącej IMAP * Port * poczta1.opoka.org.pl 993 Typ bezpiecznego połączenia SSL/TLS (zalecane) |   |   |   |   |
|           | Kontynuuj Wybierz dostawcę                                                                                        |   |   |   |   |

| ook            |                                                             | - 0                                                                                                    |
|----------------|-------------------------------------------------------------|----------------------------------------------------------------------------------------------------|
|                |                                                             |                                                                                                    |
|                | 1                                                           |                                                                                                    |
|                |                                                             |                                                                                                    |
|                | IMAP                                                        |                                                                                                    |
| /              | testowe@opoka.org.pl                                        |                                                                                                    |
|                |                                                             | 1 There are a second                                                                                                    |
|                |                                                             |                                                                                                    |
|                | Serwer poczty przychodzącej IMAP * Port *                   | •                                                                                                    |
|                | poczta1.opoka.org.pl 993                                    |                                                                                                    |
|                | Typ bezpiecznego połączenia                                 |                                                                                                    |
|                | SSL/TLS (zalecane)                                          |                                                                                                    |
|                | Konfiguracja protokolu SMTP                                 |                                                                                                    |
|                | Nazwa użytkownika SMTP *                                    |                                                                                                    |
|                | testowe@opoka.org.pl                                        |                                                                                                    |
|                | Hasło SMTP                                                  |                                                                                                    |
|                | *****                                                       |                                                                                                    |
|                | Kontynuuj Wybierz dostawcę                                  |                                                                                                    |
|                |                                                             |                                                                                                    |
|                |                                                             | - 0                                                                                                    |
|                |                                                             |                                                                                                    |
|                |                                                             |                                                                                                    |
|                | IMAP                                                        |                                                                                                    |
| 1              | testowe@opoka.org.pl                                        |                                                                                                    |
|                | $\square$                                                   | 1 There are a second second se |
|                |                                                             |                                                                                                    |
|                | Nazwa użytkownika SMTP *                                    | ^                                                                                                    |
|                | testowe@opoka.org.pl                                        |                                                                                                    |
|                | Hasło SMTP                                                  |                                                                                                    |
|                | ****                                                        |                                                                                                    |
|                | Wprowadź hasło SMTP, jeśli różni się ono od hasła IMAP/POP. |                                                                                                    |
|                | poczta1.opoka.org.pl 465                                    |                                                                                                    |
|                | Typ hezpierznego połaczenia                                 |                                                                                                    |
|                | SSL/TLS (zalecane)                                          |                                                                                                    |
|                | ····, ·· · · · · · · · · · · · · · · ·                      |                                                                                                    |
|                | Kontynuuj Wybierz dostawcę                                  |                                                                                                    |
| Carlos and the |                                                             |                                                                                                    |
|                |                                                             |                                                                                                    |
|                |                                                             |                                                                                                    |

7. Pojawi się komunikat dotyczący synchronizacji konta IMAP z usługą Microsoft Cloud. Kliknij **Kontynuuj.** 

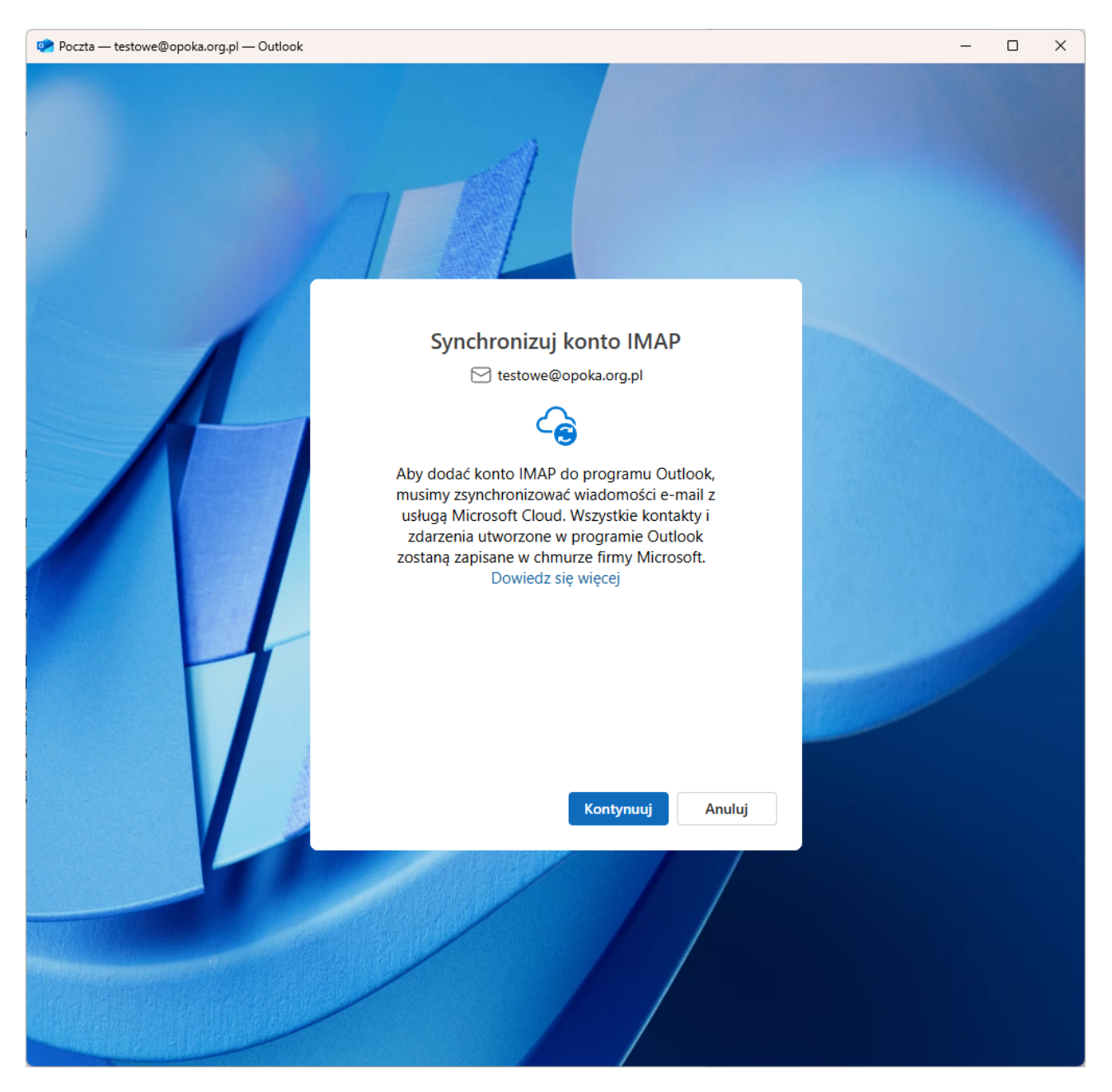

8. Następnie zobaczysz komunikat, który informuje o polityce prywatności programu. Kliknij **Dalej**.

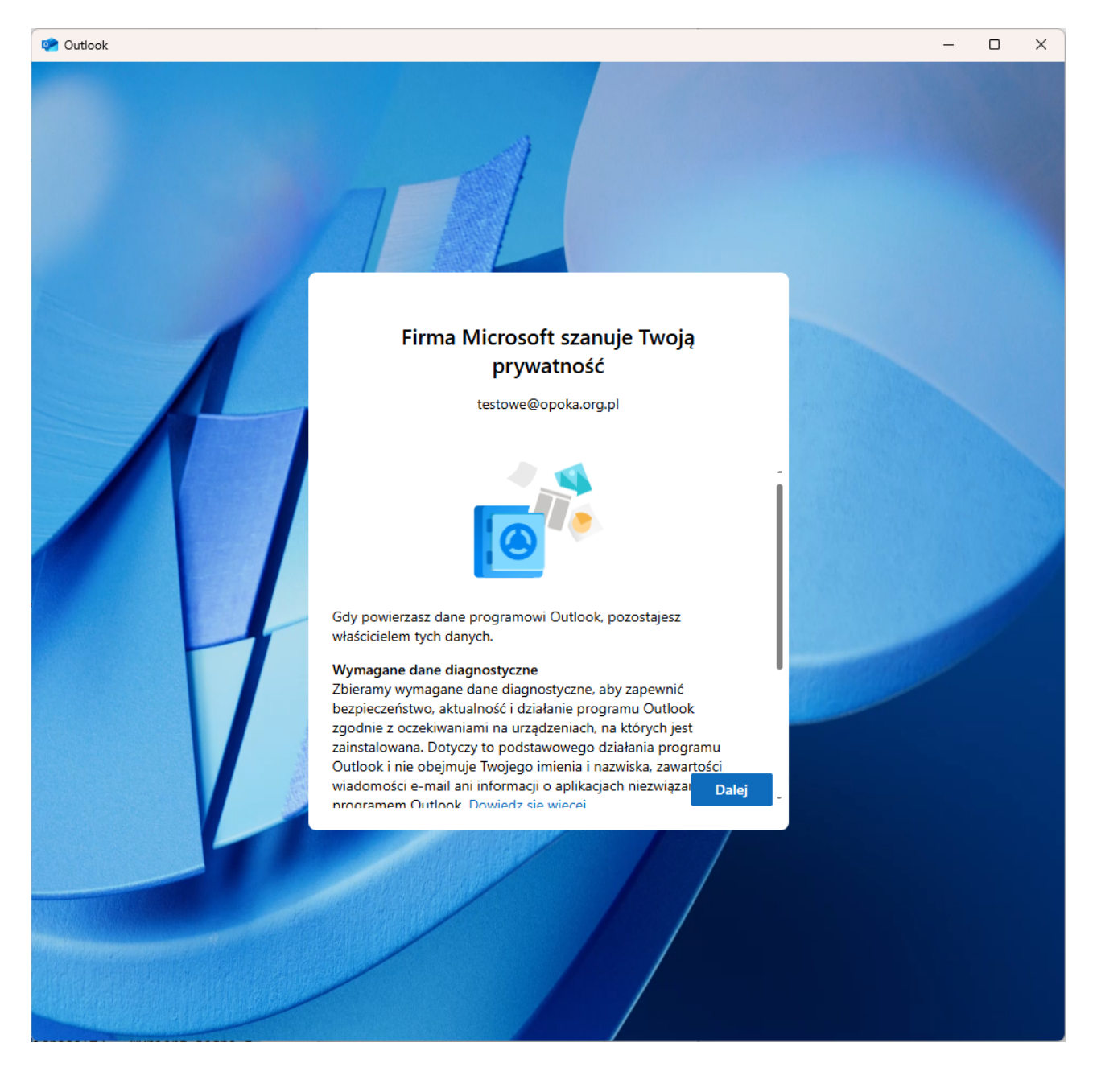

9. Na pytanie **Czy chcesz wysyłać opcjonalne dane dotyczące programu Outlook do firmy Microsoft?**, wybierz opcję **Nie, nie wysyłaj danych opcjonalnych**, a następnie kliknij **Zaakceptuj**.

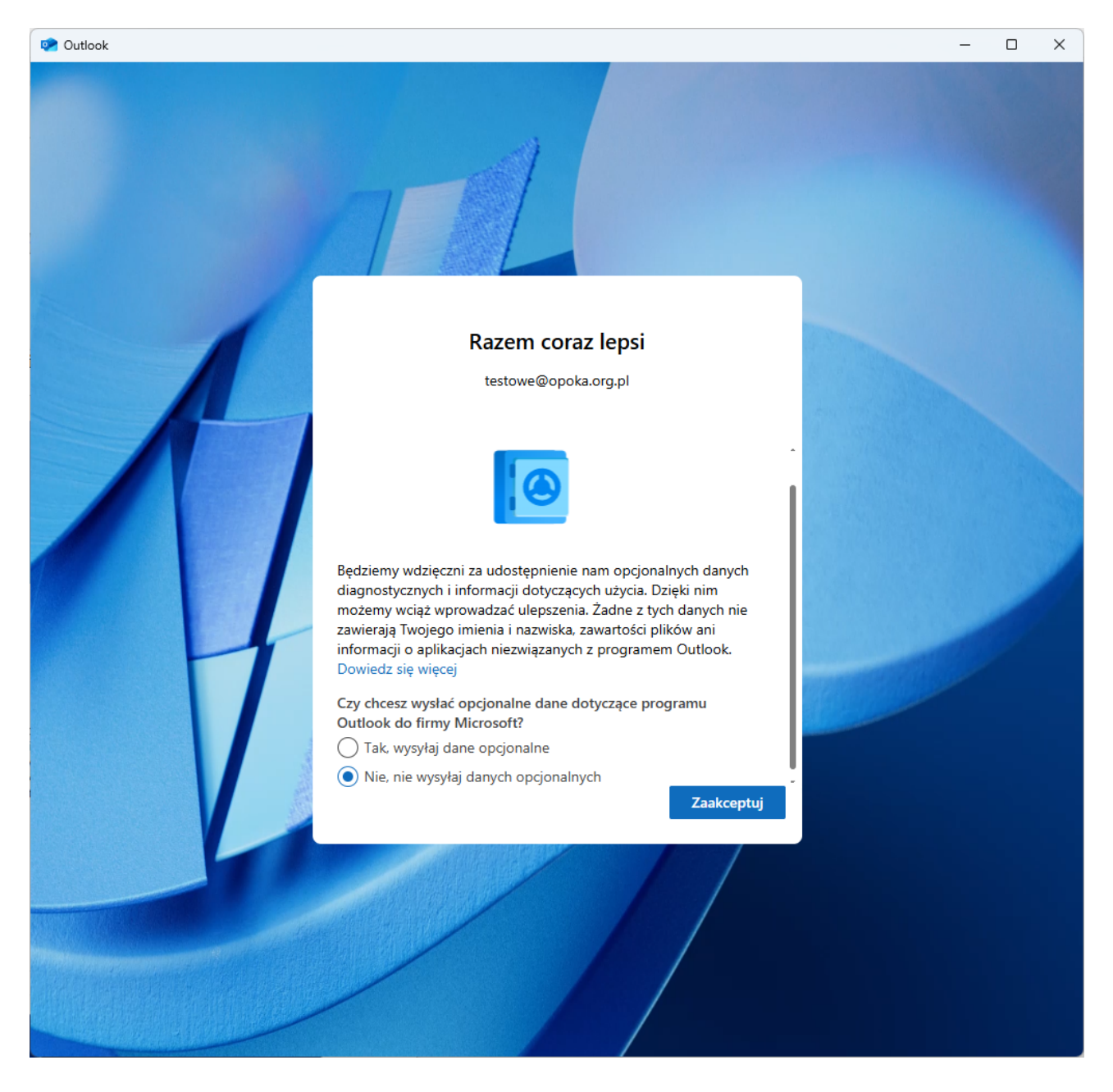

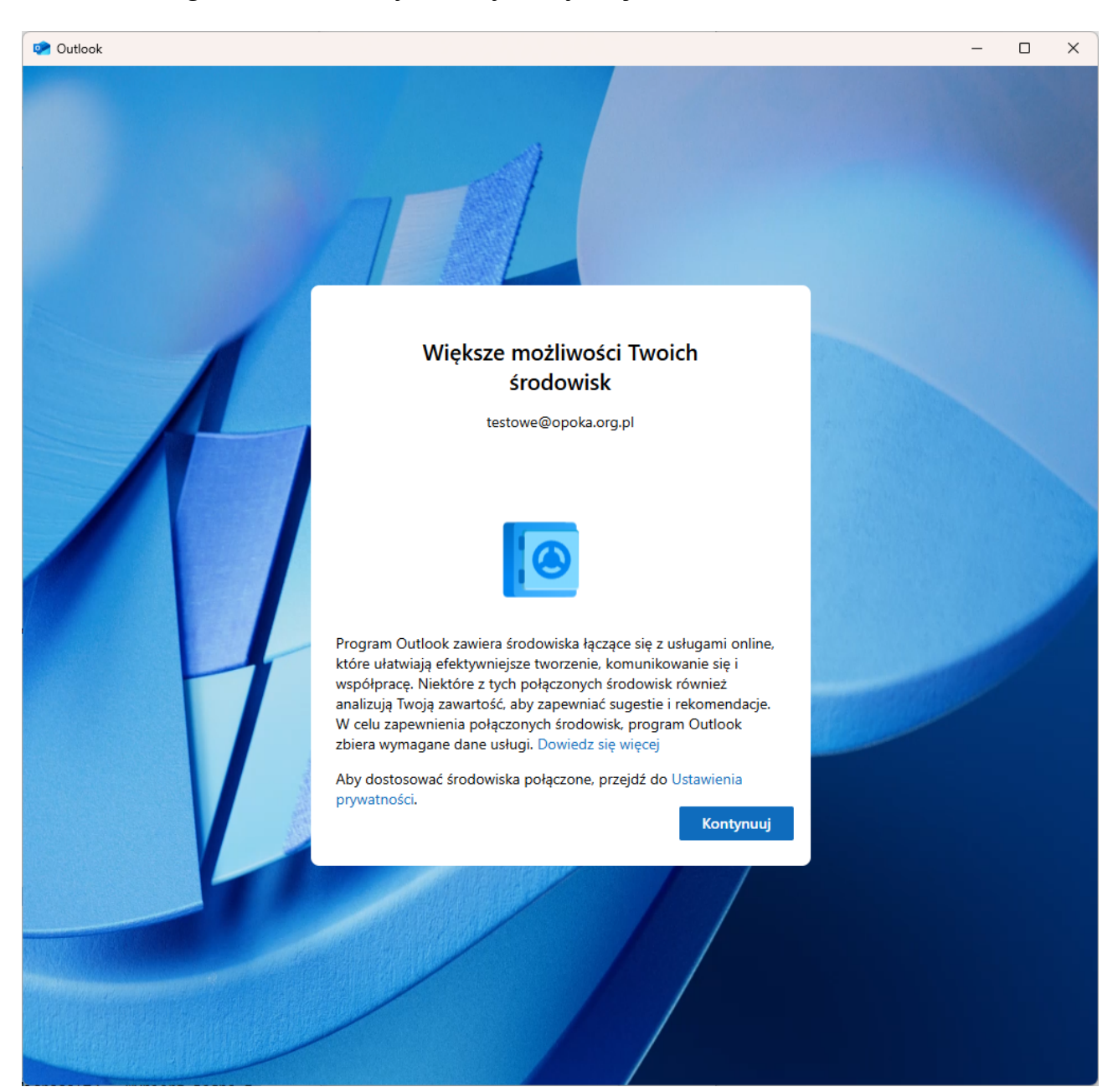

10. Na ekranie pojawi się komunikat **Większe możliwości Twoich środowisk,** który informuje o funkcjach programu Outlook wspierających efektywną pracę oraz analizujących dane w celu dostarczania sugestii i rekomendacji. Kliknij **Kontynuuj**.

11. Twój klient pocztowy został skonfigurowany. Prosimy o przetestowanie nowego konta, wysyłając wiadomość testową na inny adres e-mail oraz sprawdzając, czy wiadomość z innego adresu trafia do Twojej skrzynki. Jeśli wiadomości dotrą do odbiorcy, a także na Twoją skrzynkę, konfiguracja została zakończona pomyślnie i konto jest gotowe do użytku.

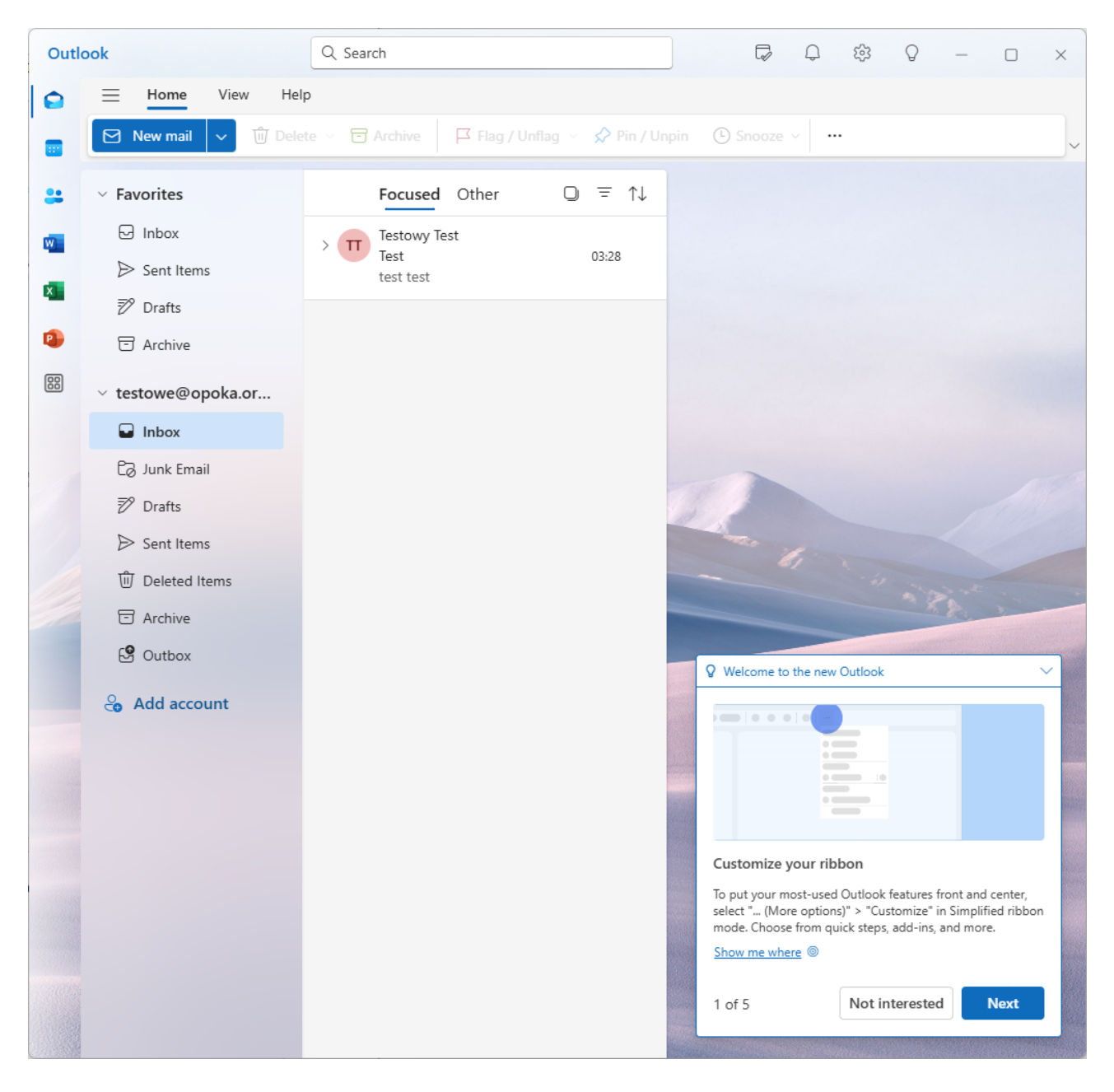